## 校园统一支付平台普通话水平测试自助缴费具体流程

 1、在任意电脑或手机登录西北师范大学校园统一支付平台 (http://202.201.50.8/),如下图所示。学生登陆时,用户名为学 号,密码为身份证号后6位(末尾为字母时大写)。

| 校园统一支付平                                                              | 合<br>用户登录<br>USER LOGIN |
|----------------------------------------------------------------------|-------------------------|
| 学校介绍 重要提示 系统公告 / 银行说                                                 | 明 用户名:                  |
| 1. 在校生登陆用户名为学号, 初始登陆密码为身份证号后6                                        | a位 (未尾 密码: 应记密码         |
| 字母大写)或6个0                                                            | 验证码: 5N14               |
| <ol> <li>如重要失败, 前先並可報行是否已扣款, 如已扣款系统会<br/>工作日处理该订单, 切勿重复交费</li> </ol> | ·#1 27<br>ⓒ 登 录 ①新用户注册  |
|                                                                      |                         |

图1 统一支付平台登陆界面

2、登陆之后显示个人欠费信息,点击导航栏的"其他缴费"按钮,选择缴费项目,点击"下一步",按照页面提示进行缴费。

| 前用户>>编号:                     | 姓名:                           | 性别: 身份证                       | 号:                                             | 部门:  | 班级:  |      |      |    |    |      |  |
|------------------------------|-------------------------------|-------------------------------|------------------------------------------------|------|------|------|------|----|----|------|--|
| 位置: 欠费信息                     |                               |                               |                                                |      |      |      |      |    |    |      |  |
|                              |                               |                               |                                                |      |      |      |      |    |    |      |  |
| 收费期间:                        | 收费项目:                         | 05                            | した うちゅう こう こう こう こう こう こう こう こう こう こう こう こう こう | Í    |      |      |      |    |    |      |  |
| 收费期间:<br>信息以及交费状况 (共         | 收费项目;<br>共有1条缴费项目,共需交         | 要35.00元,已缴要0.0                | 8示过期项目 查询<br>00元, 欠费35.00元)                    |      |      |      |      |    |    |      |  |
| 收费期间:<br>信息以及交费状况 (4         | 收费项目:<br>共有1条缴费项目,共需交         | 委35.00元,已缴费0.0                | 示过期项目 查询<br>00元,欠费35.00元)                      |      |      |      |      |    |    |      |  |
| 收费期间:<br>信息以及交费状况 (3<br>收费期间 | 收费项目:<br>共有1条缴费项目,共需交<br>收费项目 | □ 5<br>奏35.00元,已缴奏0.0<br>收费起始 | 示过期项目 查询<br>00元,欠费35.00元)<br>收费终止              | 收费状态 | 收费类型 | 应缴金额 | 察金燈突 | 欠费 | 金额 | 支付状态 |  |

## 图 2 普通话测试费统一支付平台界面

## 注意事项

1、缴费时请通过财务处网站链接进入或直接输入系统地址。请确认支付网站地址: http://202.201.50.8/

 2、通过微信扫码支付时,请打开手机微信"扫一扫"功能, 扫描网页上的二维码。请确认商户收款方为:西北师范大学。

3、除了银行缴费界面外,本系统不需要学生输入银行信息,银行缴费系统也不会要求学生升级银行密码等。切勿将个人银行信息及短信验证码透漏给他人。